# **Troubleshooting Azure IoT Hub Connections**

- Enable the IoT Hub Diagnostic settings
- Query the diagnostic logs
- Interpreting the query results
  - IoT Hub Client collisions

### Enable the IoT Hub Diagnostic settings

(1) Navigate to your Azure IoT Hub and select "Diagnostic settings" from the Monitoring menu:

| ≡ Microsoft Azure                                                              | ₽ Search resource                                     | ces, services, and docs (G+/)                                | 도 다 🕸 🔿 🖓                                                | gill.houghton@cirruslin |
|--------------------------------------------------------------------------------|-------------------------------------------------------|--------------------------------------------------------------|----------------------------------------------------------|-------------------------|
| Home > IoT Hub > IoT Hub  « Cirrus Link Solutions (cirruslink.onmicrosoft.com) | CirrusLinklotHub01                                    | <i>永</i> ☆ …                                                 |                                                          | ×                       |
| + Create 🛞 Manage view 🗸 …                                                     | Search     «     Security Alerts                      | → Move ∨ ÎÎ Delete Ù Refresh 🖗 Feedback A Essentials         |                                                          | JSON View               |
| Name 1.                                                                        | <ul> <li>Recommendations</li> <li>Settings</li> </ul> | Resource group ( <u>move</u> )<br><u>TestGroup</u><br>Status | Hostname<br>CirrusLinklotHub01.azure-devices.net<br>Tier |                         |
|                                                                                | Monitoring<br>Alerts                                  | Active<br>Location<br>West US                                | Standard<br>Daily message limit<br>400,000               |                         |
|                                                                                | Metrics Diagnostic settings                           | Service region<br>West US<br>Subscription ( <u>move</u> )    |                                                          |                         |
|                                                                                | P Logs                                                | Cirrus-Link-Primary-Subscription Tags (edit) Add tags        |                                                          |                         |
|                                                                                | Automation                                            | See more Usage Get started                                   |                                                          |                         |
| < Page 1 v of 1 >                                                              | <ul> <li>Export template</li> <li>Help</li> </ul>     | Show data for last: 1 Hour 6 Hours                           | 12 Hours 1 Day 7 Days 30 Days                            |                         |

#### (2) Select + Add diagnostic setting

| ≡ Microsoft Azure                                                                                                    | ∠ Search resou                                                                                                    | rces, services, and docs (G+/) DI D Q 🛞 Ø 🖗 citik.boughton@citruslin 🄮                                                                                                    |
|----------------------------------------------------------------------------------------------------|----------------------------------------------------------------------------------------------------|----------------------------------------------------------------------------------------------------|
| Home > IoT Hub > CirrusLinklotHub01<br>IoT Hub «<br>Cirrus Link Solutions (cirruslinkonmicrosoft.com)<br>+ Create @ Manage view ~ ···<br>Filter for any field | CirrusLinklotHub01 LoT Hub  Search  Security Alerts  Recommendations                                                                                                    | Diagnostic settings x ★ ···       ×                                                                                                    |
| Kame 15                                                                                                    | <ul> <li>Settings</li> <li>Monitoring</li> <li>Alerts</li> <li>Alerts</li> <li>Diagnostic settings</li> <li>Logs</li> <li>Workbooks</li> <li>Automation</li> <li>Tasks (preview)</li> <li>Export template</li> </ul> | Diagnostic settings       Name       Storage account       Event hub       Log Analytics workspa       Partner solution       Edit setting         No diagnostic settings defined |
| < Page 1 v of 1 >                                                                                                    | Export template Help                                                                                                    | Jobs Operations     Direct Methods     Distributed Tracing (Preview)     Configurations     X                                                                                     |

(3) Select the Categories "Connections" and the Destination details "Send to Log Analytics workspace". Give your new diagnostic setting a name and select "Save"

| ≡                                                           | Microsoft Azure                                                                                                    | $\mathcal{P}^{\circ}$ Search resources, services, and docs (G+/) |        |  | ۶. | Q | ۲ | 0 | ጽ | gill.houghton@cirruslin |
|-------------------------------------------------------------|----------------------------------------------------------------------------------------------------|------------------------------------------------------------------|--------|--|----|---|---|---|---|-------------------------|
| Home > IoT Hub > CirrusLinklotHub01   Diagnostic settings > |                                                                                                    |                                                                  |        |  |    |   |   |   |   |                         |
| Dia                                                         | gnostic setting                                                                                                    |                                                                  |        |  |    |   |   |   |   | ×                       |
| A dia                                                       | Save X Discard 🗎 Delete 🔗 Feedback                                                                                                    | that you want to collect from a resource                         |        |  |    |   |   |   |   | JSON View               |
| and o<br>more                                               | ne or more destinations that you would stream them to. Normal usage ch<br>about the different log categories and contents of those logs | arges for the destination will occur. Learn                      |        |  |    |   |   |   |   |                         |
| Diagr                                                       | ostic setting name * Connections                                                                                                    | ✓                                                                |        |  |    |   |   |   |   |                         |
| Logs                                                        |                                                                                                    | Destination details                                              |        |  |    |   |   |   |   |                         |
| Cat                                                         | egory groups ①allLogsaudit                                                                                                    | Send to Log Analytics workspace                                  |        |  |    |   |   |   |   |                         |
| Cat                                                         | egories                                                                                                    | Subscription<br>Cirrus-Link-Primary-Subscription                 | $\sim$ |  |    |   |   |   |   |                         |
| L                                                           | Connections                                                                                                    | Log Analytics workspace                                          |        |  |    |   |   |   |   |                         |
|                                                             | Device Telemetry                                                                                                    | mesenesinsgrideog (meters)                                       |        |  |    |   |   |   |   |                         |
|                                                             | C2D Commands                                                                                                    | Archive to a storage account                                     |        |  |    |   |   |   |   |                         |
|                                                             | Device Identity Operations                                                                                                    | Stream to an event hub                                           |        |  |    |   |   |   |   |                         |
|                                                             |                                                                                                    | <b>—</b>                                                         |        |  |    |   |   |   |   | *                       |

### Query the diagnostic logs

(1) Navigate to your Azure IoT Hub and select "Logs" from the Monitoring menu.

(2) Copy and paste the syntax below into the query window and select "Run"

```
// Connectivity errors
// Identify device connection errors
// To create an alert for this query, click '+ New alert rule'
AzureDiagnostics
| where ResourceProvider == "MICROSOFT.DEVICES" and ResourceType == "IOTHUBS"
| where Category == "Connections" and Level == "Error"
```

|                        | 01   Logs ☆ …                                   |                                                                                                    |                     |                                 |                             |             |  |  |  |  |  |  |
|------------------------|-------------------------------------------------|----------------------------------------------------------------------------------------------------|---------------------|---------------------------------|-----------------------------|-------------|--|--|--|--|--|--|
| ✓ Search               | ≪ 💦 New Query 1* × +                            |                                                                                                    |                     |                                 | 💛 Feedback 🛛 🗄 C            | Jueries 🔅   |  |  |  |  |  |  |
| Security settings      | د کتاب کتاب کتاب کتاب کتاب کتاب کتاب کتاب       | ▶ Run       Time range : Last 24 hours       ↓                                                                                                    |                     |                                 |                             |             |  |  |  |  |  |  |
| 🗞 Identity             | Tables Queries Functions ···· «                 | <pre>1 \// Connectvity errors<br/>2 // Identify device connection errors.<br/>3 // To create an alert for this query, click '+ New alert rule'</pre> |                     |                                 |                             |             |  |  |  |  |  |  |
| Shared access policies |                                                 | 4 AzureDiagnostics                                                                                                    |                     |                                 |                             |             |  |  |  |  |  |  |
| Networking             | ☐ T Filter                                      | 6   wh                                                                                                    | ere Category == "Co | nnections" and Level == "Error" | erype == 101005             |             |  |  |  |  |  |  |
| 🔎 Certificates         | T <sup>=</sup> Collapse all                     |                                                                                                    |                     |                                 |                             |             |  |  |  |  |  |  |
| Defender for IoT       | Favorites                                       |                                                                                                    |                     |                                 |                             |             |  |  |  |  |  |  |
| Overview               | You can add favorites by clicking on            | Results Chart 3                                                                                                    |                     |                                 |                             |             |  |  |  |  |  |  |
| Security Alerts        | the 🛱 icon                                      |                                                                                                    | location_s          | Туре                            | _ResourceId                 | Tenantid    |  |  |  |  |  |  |
| ã Recommendations      | Alerts                                          | orMess                                                                                                    | westus              | AzureDiagnostics                | /subscriptions/eb40216b-6f6 | 5c4b45a2-99 |  |  |  |  |  |  |
| 铰 Settings             | Connectvity errors                              | orMess                                                                                                    | westus              | AzureDiagnostics                | /subscriptions/eb40216b-6f6 | 5c4b45a2-99 |  |  |  |  |  |  |
| Monitoring             | Dead endpoints                                  | orMess                                                                                                    | westus              | AzureDiagnostics                | /subscriptions/eb40216b-6f6 | 5c4b45a2-99 |  |  |  |  |  |  |
| Monitoring             | Devices with most throttling                    | )","error                                                                                                    | westus              | AzureDiagnostics                | /subscriptions/eb40216b-6f6 | 5c4b45a2-99 |  |  |  |  |  |  |
| 💵 Alerts               | errors                                          | )","error                                                                                                    | westus              | AzureDiagnostics                | /subscriptions/eb40216b-6f6 | 5c4b45a2-99 |  |  |  |  |  |  |
| Metrics                | Error summary                                   | )","error                                                                                                    | westus              | AzureDiagnostics                | /subscriptions/eb40216b-6f6 | 5c4b45a2-99 |  |  |  |  |  |  |
| Diagnostic settings    | IoT Edge: Device offline or not                 | )","error                                                                                                    | westus              | AzureDiagnostics                | /subscriptions/eb40216b-6f6 | 5c4b45a2-99 |  |  |  |  |  |  |
| 🗭 Logs                 | sending messages upstream at                    | )","error                                                                                                    | westus              | AzureDiagnostics                | /subscriptions/eb40216b-6f6 | 5c4b45a2-99 |  |  |  |  |  |  |
| 🧹 Workbooks            | IoT Edge: Edge Hub queue size<br>over threshold | )","error                                                                                                    | westus              | AzureDiagnostics                | /subscriptions/eb40216b-6f6 | 5c4b45a2-99 |  |  |  |  |  |  |
|                        |                                                 | )","error                                                                                                    | westus              | AzureDiagnostics                | /subscriptions/eb40216b-6f6 | 5c4b45a2-99 |  |  |  |  |  |  |
| Automation             | Ioi Edge: Iotal device disk                     | )" "error                                                                                                    | weetie              | AzureDiagnostics                | /subscriptions/ab40216b_6f6 | 5c4b45a2_99 |  |  |  |  |  |  |

## Interpreting the query results

#### IoT Hub Client collisions

Errors would be returned for the device/client that included the following properties:

- OperationName = deviceDisconnect
- Level = Error
   ResultDescription = ConnectionForcefullyClosedOnNewConnection
   Properties\_s = <will give you the device id and the IP address>